## Valdosta State University MyDocs to OneDrive File Transfer

# Faculty & Staff: Quick How-to Guide

Valdosta State University will no longer use the network Documents folder (MyDocs) as one of its file-storage methods.

Instead, the University will use **Microsoft OneDrive** as an alternate solution.

Between July – December 2018, impacted faculty, staff, and students should upload any remaining files stored on V:\mydocs to OneDrive-Valdosta State University.

You will need to:

- 1. <u>Check for OneDrive-Valdosta State University | Page 2</u>
- 2. <u>Sync your computer to OneDrive-Valdosta State University | Page 3</u>
- 3. Copy your MyDocs files to OneDrive-Valdosta State University | Page 4
- 4. <u>Read Important Notes | Page 5</u>

For additional assistance:

Visit <u>MyDocs to OneDrive Migration Project</u>

Contact VSU Solutions Center:

229-245-4357 or solutions@valdosta.edu

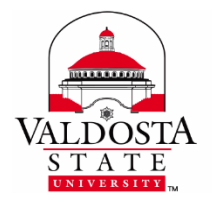

#### **STEP 1**

### Check for OneDrive-Valdosta State University

- 1. Log in to MyVSU using your VSU email address and password
- 2. Click VSU Email (or Microsoft OneDrive/Office Apps > Apps Dashboard) button > Click the App Launcher icon III located in the top left corner.

OneDrive If OneDrive is listed, skip to Sync your Computer

### If OneDrive is not listed:

- 1. Log out of VSU Email and MyVSU, if necessary
- 2. Go to Get Office 365 for free website
- **3. Enter your VSU email address** > Click **Get Office for Free** button
- 4. Select 'I'm a student' (students) or Select 'I'm a teacher' (faculty/staff)
- 5. Click Sign in once your account has been verified
  - a. If prompted, select Work or School account
- 6. Enter your VSU password at the MyVSU login screen
- 7. Click **Start** to agree to the terms and conditions and Microsoft Privacy Policy

#### Congrats, OneDrive, along with other apps, should be displayed.

| Good afternoon             |                       |           |         |            | ,O Search apps, documents, people, and sites |       |                   |                         |              |           |                    |
|----------------------------|-----------------------|-----------|---------|------------|----------------------------------------------|-------|-------------------|-------------------------|--------------|-----------|--------------------|
| Apps                       |                       |           |         |            |                                              |       |                   |                         | Install Offi | ce apps 🖂 |                    |
| 02                         | 4                     |           | X       |            | N                                            | TB    |                   | 5                       | E            |           |                    |
| Outlook<br>Explore all you | OneDrive<br>ar apps → | Word      | Excel   | PowerPoint | OneNote                                      | Teams | Class<br>Notebook | Sway                    | Forms        |           | Now, go to         |
| Documents                  |                       |           |         |            |                                              |       |                   | → Upload and Open New ~ |              |           | Sync your Computer |
| Recent Pi                  | nned Shared           | with me D | iscover |            |                                              |       |                   |                         |              |           |                    |

#### STEP 2

### Sync Your Computer

#### Is OneDrive-Valdosta State University already synced to your computer?

 Look for the blue clouds A icon on the bottom far-right side of your Windows Task Bar that reads "OneDrive-Valdosta State University"

Or

Click the File Explorer folder on your Windows Task Bar
 The OneDrive-Valdosta State University folder will be listed on the left.

<sup>o</sup> OneDrive - Valdosta State University Yes, skip to Copy your MyDocs files

### No, then do this:

1. Click the **Sync** button located on the menu bar

The **Getting ready to sync** pop up will display.

- 2. Click get the latest version of OneDrive link > Click the file to begin the installationa. If prompted, existing users should click Open URL: OneDrive Client
- 3. Enter your VSU email address and then your MyVSU password a. If prompted, select Work or School account
- 4. Click Next
- 5. Choose the folders/files you want to sync, or select Sync all files and folders > click Next or OK

#### OneDrive-Valdosta State University Sync is now set up on your computer! Now, go to <u>Copy your MyDocs files</u>

DIVISION of INFORMATION TECHNOLOGY LOCATION Pine Hall • PHONE 229.333.5974 • FAX 229.245.4349 • WEB www.valdosta.edu/it • ADDRESS 1500 N. Patterson St. • Valdosta, GA 31698–1095

#### **STEP 3**

### Copy/Paste Files to OneDrive-Valdosta State University

The following are <u>specific instructions for copying your v:\MyDocs files</u>:

- 1. Create and name a new folder (ex. VMyDocs) within **OneDrive-Valdosta State University** directory in Windows File Explorer
- Click VSU Network Drive (V:) from the list on the left: Select mydocs > your username Right click on top of Documents and select Copy
- **3.** Go back to the folder you created in **OneDrive-Valdosta State University:** Right click and select **Paste**.

#### That's It!

Be patient. Depending on the quantity and size of your files, it may take some time to complete.

Missing files or need help? Contact VSU Solutions Center:

229-245-HELP (4357) or solutions@valdosta.edu

#### Now, read Important Notes

### **Read Important NOTES**

- **1.** For security, the installation of the OneDrive-Valdosta State University sync app is **prohibited** on classroom/lab computers and teacher workstations.
- 2. The installation of the OneDrive-Valdosta State University sync app is **allowed** on office computers and personal devices.
- To quickly access your OneDrive files while in a classroom/lab, a shortcut link is on each computer desktop: "OneDrive-Office Apps Online" will take you to VSU Microsoft Office 365 apps dashboard.
- **4.** Files should not be saved to the documents folder on classroom/lab computers and teacher workstations. Files will be deleted routinely due to Deep Freeze software.
- As of May 1, 2018, new employees and newly enrolled students do not have access to v:\mydocs (documents folder). They should use OneDrive-Valdosta State University.
- 6. Everyone can read the "Where are my files?" instruction note embedded in the 'Documents' folder--even those who do not have access to v:\mydocs (Documents folder) when logged into a computer using their MyVSU username and password.

### Learn more about OneDrive-Valdosta State University